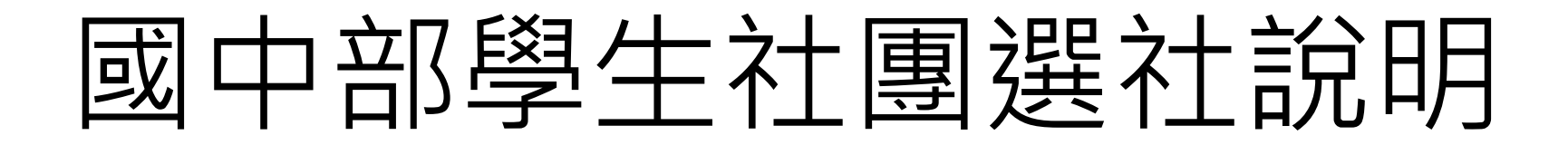

● 請登入ischool web2 · 登入方式請掃描下列QR Code說明

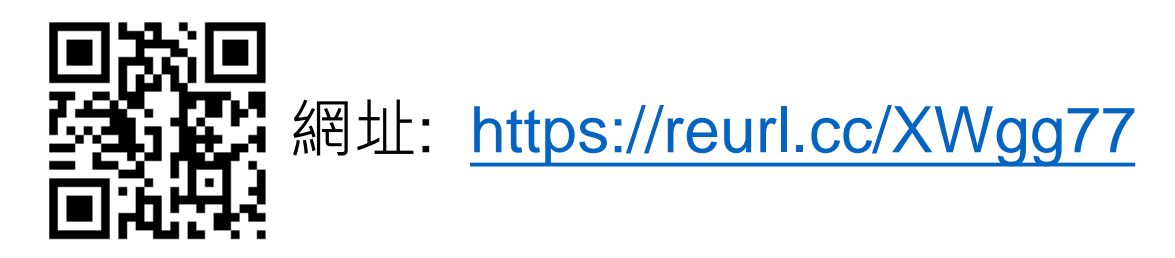

● 請點選社團選社,進入社團選社頁面。

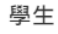

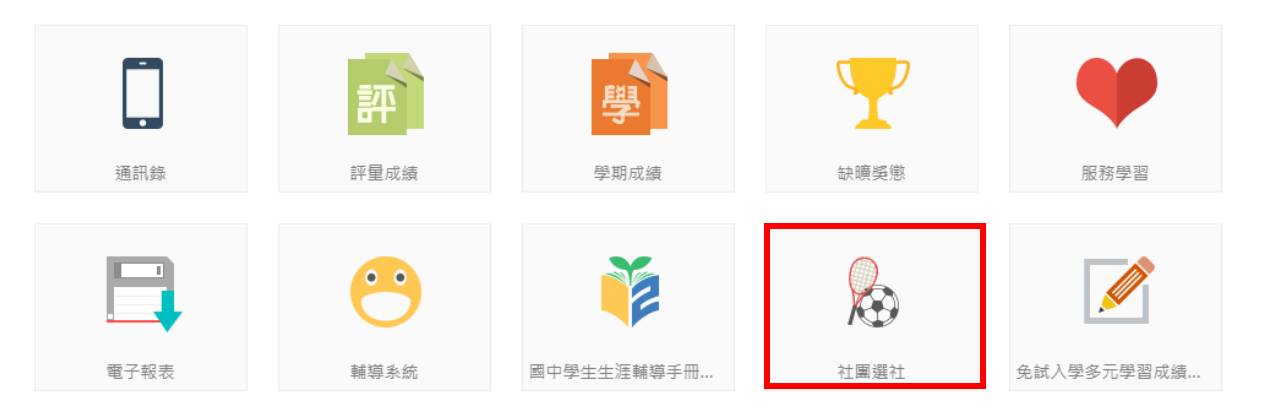

選社時間為9/22 晚上18:00~9/26 凌晨 23:59 ·若已甄選錄取或擔任社團幹部·無須 登入選社 •

•

| 志願序模式:請選擇右上<br>選擇社團為志願後,社團 | <mark>★加入志願</mark> 進行志願<br> 旁會出現 ★ ・代表 | 選社,依照學校設定<br>您已經選擇此社團為起 | J選的志願數(10個志願)進<br>5願了。 | 行選擇, |
|----------------------------|----------------------------------------|-------------------------|------------------------|------|
| 請同學選社時注意 <mark>選社人</mark>  | <mark>數限制</mark> (名額、各年)               | 級人數限制、性別),與             | 與相關社團資料。               |      |
| 國立高師大附中高中部                 |                                        |                         | 王小明 ▼                  |      |
| 搜尋: 社團名稱                   | 大眾傳播社                                  |                         |                        |      |
| 第1階段開放選社時間:                |                                        |                         | ◆加入志願                  |      |
| 模式:志願序 國                   | 社團基本資料 大眾傳播社<br>學年: 110                | <b>E</b><br>學期:1        | 類別:                    |      |
| 圖例:<br>✓ 已選上 ★ 已加志願 ▲已鎖定   | 代碼: 40<br>老師2:<br>場地:                  | 評學∶<br>老師3:             | 老師1:                   |      |
| 圍棋社                        |                                        |                         |                        |      |
| 大眾傳播社                      | <b>社團條件</b><br>名額: 8/30                | 性別: 無限制                 |                        |      |
| 小說文創社                      | 一年級名額: 無限制                             | 二年級名額: 無限制              | 三年級名額: 無限制             |      |
| <u>変原社</u><br>拼布社          | 科別: 無限制                                |                         |                        |      |
| 排球社                        | 社團簡介                                   |                         |                        |      |
| 撞球社                        |                                        |                         |                        |      |

圍棋社

| 搜尋: 社團名稱                                                            | 選社志願                 |           |       |                       |
|---------------------------------------------------------------------|----------------------|-----------|-------|-----------------------|
| 第2階段開放選社時間:                                                         | <b>志願序清單</b><br>志願序: | 社團名稱:     | 人數上限: |                       |
| 模式:志願序<br><u>選社志願表</u> 国                                            | <b>★</b> 1           | 棒球社       | 10    | ★                     |
| <ul> <li>圖例:</li> <li>✓ 已選上 ★ 已加志願 ● 已鎖定</li> <li>"藝"想視覺</li> </ul> | ★2                   | 辯論社       | 35    | <ul> <li>★</li> </ul> |
| HIPHOP街舞社 ★<br>儀隊社 ★                                                | <b>★</b> 3           | 熱舞社       | 3     | <ul> <li>◆</li> </ul> |
| 合唱團                                                                 | <b>★</b> 4           | "藝"想視覺    | 8     | <ul> <li>◆</li> </ul> |
| 國際遺儀                                                                | ★ 5                  | HIPHOP街舞社 | 7     | <ul> <li>◆</li> </ul> |
| 國際經濟及法律-小論文寫作研究<br>社                                                | ★ 6                  | 儀隊社       | 19    | ◆ ↓ □                 |

按鈕。

做志願序的排序更動,或

## 最多可以選:6個志願

點選左方 選社志願表 = 進入志願序清單,在這裡可以透過 🔹 🔹

刪除這個志願·若有更動記得要按下 Bliffer Bliffer Blif

| • 轉社採先擔<br>社團後右上角邊<br>部及甄選上社員                   | 1<br>1<br>1<br>1<br>1<br>1<br>1<br>1<br>1<br>1<br>1<br>1<br>1<br>1<br>1<br>1<br>1<br>1<br>1 | ;:第一次社課後→<br>雖 進行搶社→開放<br>時間截止後即不可再 | 9/30 18:00~10/03 23:<br>(選社時間內都可以退選<br>)更動社團,請同學詳約 | 59 可自行退社再加入新<br>選再加選其他有餘額社開<br>田思考。 | 新社團。選定<br>團。(社團幹 |
|-------------------------------------------------|---------------------------------------------------------------------------------------------|-------------------------------------|----------------------------------------------------|-------------------------------------|------------------|
| • 請同學選社時法                                       | 主意選社人                                                                                       | <mark>數限制</mark> (名額、各年             | -級人數限制、性別),                                        | 與相關社團資料。                            |                  |
| 搜尋: 社團名稱                                        |                                                                                             | HIPHOP街舞社                           |                                                    |                                     |                  |
| 第2階段開放選社時間:2                                    | 2018/05/01                                                                                  |                                     |                                                    |                                     | ◆選社              |
| 00:00 ~ 2018/06/02 00:00                        |                                                                                             | 社團基本資料                              |                                                    |                                     |                  |
| <b>棋式:</b> 无指无羸                                 | 模式:先搶先贏                                                                                     |                                     | 學期:1                                               | 類別:                                 |                  |
| <ul> <li>圖例:</li> <li>✓ 已選上 ● 已銷定 ♣x</li> </ul> | : 戸額満                                                                                       | 代碼:                                 | 評等:                                                | 老師1:                                |                  |
|                                                 | 2/9                                                                                         | 老師2:                                | 老師3:                                               |                                     |                  |
|                                                 | 2/0                                                                                         | 場地: 表藝教室                            |                                                    |                                     |                  |
| HIPHOP街舞社                                       | 3/7                                                                                         |                                     |                                                    |                                     |                  |
| 儀隊社                                             | 4/19                                                                                        | 社團條件                                |                                                    |                                     |                  |
| 合唱團                                             | 2/42                                                                                        | 名額: 3/7                             | 性別: 無限制                                            |                                     |                  |
| 吉他社                                             | 14/20                                                                                       | — 年級 夕額: 3 / 4                      | <sup>一</sup> 年級 夕額: 0 / 3                          | 三年級之額:0/0                           |                  |
| 國樂社                                             | 1/30                                                                                        | 科別:無限制                              |                                                    |                                     |                  |
| 國際禮儀                                            | <b>≜×</b> 23/23                                                                             |                                     |                                                    |                                     |                  |
| 國際經濟及法律-小論文寫<br>作研究社                            | ख <b>≜×</b> 33/33                                                                           | 社團簡介                                | 111-11-1-1-1-1-1-1-1-1-1-1-1-1-1-1-1-1             |                                     |                  |
| 圍棋社                                             | <b>≜×</b> 10/10                                                                             | 歡迎喜歡HIPHOP的學生加/<br>*社費約500元依社團人數變   | 、熱情)古)般的街舞社<br>運動                                  |                                     |                  |
| 基礎篆刻社                                           | <b>≜×</b> 10/10                                                                             |                                     |                                                    |                                     |                  |